# AUTOAVALIAÇÃO GESTÃO DO DESEMPENHO

Cartilha destinada aos Avaliadores como par

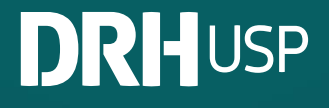

#### **COMO AVALIAR COMO PAR**

Nessa etapa, reserve um tempo para realizar a avaliação com o mesmo interesse e comprometimento dedicados à autoavaliação, para assim contribuir, de fato, para o desenvolvimento do(a) colega.

Seja sempre honesto com o(a) servidor(a) e avalie apenas o que realmente você consegue observar em suas interações com ele(a) e no que pode contribuir de verdade para o seu desenvolvimento.

Procure se colocar no lugar da pessoa que receberá a avaliação: a mensagem está sendo passada de modo claro e construtivo, ou pode ser entendida como ofensiva?

Para visualizar o(s) par(es) indicado(s) para você avaliar, acesse o Sistema MarteWeb, no Menu Acesso Restrito clique em trocar perfil, escolha o perfil "Avaliador como par". Depois, acesse o Menu Recursos Humanos, clique em Avaliação de Desempenho 2024 > Avaliação como par.

Será apresentada a tela contendo o(s) par(es). Clique no nome do(a) colega e o Sistema habilitará a pasta Avaliação como par:

| Buscar             | Servidore  | s a a | valiar | Avaliação como par | Pendên | cias |          |         |                |                |      |
|--------------------|------------|-------|--------|--------------------|--------|------|----------|---------|----------------|----------------|------|
| Servidor Se        |            |       | Nome   |                    | Setor  |      | Função   | Família |                |                |      |
|                    | ×          | ×     |        |                    | ×      |      |          | ×       | ×              |                | ×    |
|                    | <u>123</u> | 1     | P      | Primeiro           |        |      | A        |         | <u>Técnico</u> | Administrativa |      |
|                    | <u>456</u> | 1     |        | Segundo            |        |      | B        |         | <u>Técnico</u> | Administrativa |      |
|                    | <u>789</u> | 1     |        | Terceiro           |        | c    |          |         | <u>Técnico</u> | Administrativa |      |
| 🔎 🦊 Exportar Dados |            |       |        | ra 🛹 Págir         | na 1 d | e 1  | ►> ►I 15 | $\sim$  |                | Ver 1 - 3      | de 3 |

Recursos Humanos > Avaliação de Desempenho 2024 > Avaliação como par

Na pasta Avaliação como par serão listadas todas as competências a serem avaliadas referente ao desempenho do(a) colega. Clique em **Responder**.

Preencha todos campos do formulário e depois clique em Salvar.

| Buscar                      | Servidores a ava   | iar Avaliação como par          | Pendências     | 3                          |                |  |  |  |  |
|-----------------------------|--------------------|---------------------------------|----------------|----------------------------|----------------|--|--|--|--|
| Avaliação                   | RH:                | Ciclo de Gestão do Desempenho   | o 2024         |                            |                |  |  |  |  |
| Servidor:<br>Unidade/Órgão: |                    |                                 |                |                            |                |  |  |  |  |
|                             |                    | RUSP - Reitoria da Universidade | e de São Paulo |                            |                |  |  |  |  |
| Setor:                      |                    |                                 |                |                            |                |  |  |  |  |
| Família f                   | uncional:          | Administrativa                  |                |                            |                |  |  |  |  |
| Enquadra                    | amento:            | Técnico 4                       |                |                            |                |  |  |  |  |
| Situação                    | :                  | Avaliação como par              |                |                            |                |  |  |  |  |
| Data limi                   | te para envio:     | 04/09/2024                      |                |                            |                |  |  |  |  |
| Instruçõ                    | es: 🛈              |                                 |                |                            |                |  |  |  |  |
| Resp.                       | Grupo              |                                 |                | Competência                |                |  |  |  |  |
| ×                           |                    |                                 | ×              |                            | ×              |  |  |  |  |
|                             | Essencial          |                                 |                | - Efetividade              |                |  |  |  |  |
|                             | Essencial          |                                 |                | - Trabalho em equipe       |                |  |  |  |  |
|                             | Essencial          |                                 |                | - Aprendizagem             |                |  |  |  |  |
|                             | Específica         |                                 |                | - Família - Administrativa |                |  |  |  |  |
|                             | Nível de complexid | ade                             |                | - T4 - Administrativa      |                |  |  |  |  |
| 🔎 🎤 F                       | Responder 📮 Pend   | lências 🛛 🙀 🛹 Págin             | a 1 de 1       | ▶ ▶I 15 ¥                  | Ver 1 - 5 de 5 |  |  |  |  |

| Competência: Essencial - Trabalho em equipe                                                                                                    |
|----------------------------------------------------------------------------------------------------|
| Evidência: 1. Expor ideias e opiniões próprias                                                                                                    |
| Com qual frequência a (a) consider(a) aplica a compatência em coustrabalha?                                                                                                    |
|                                                                                                    |
| Relate fatos/situações que embasam a sua avaliação                                                                                                    |
|                                                                                                    |
| Identifique ações diárias do(a) servidor(a) que possam contribuir para a aplicação mais frequente da competência, bem como para o seu desenvolvimento ou manutenção quando os níveis esperados já foram atingidos |
|                                                                                                    |
|                                                                                                    |

### Atenção:

Suas avaliações só serão salvas se todos os campos do formulário forem preenchidos.

Repita a operação para competência listada.

### Importante:

Se o seu colega ocupa função de chefia, será listada, também, a competência de gestão.

| Buscar                      | Servidores a ava                                 | liar Avaliação como par        | Pendência      | 5                          |
|-----------------------------|--------------------------------------------------|--------------------------------|----------------|----------------------------|
| Avaliação RH:               |                                                  | Ciclo de Gestão do Desempenh   | no 2024        |                            |
| Servidor:<br>Unidade/Órgão: |                                                  |                                |                |                            |
|                             |                                                  | RUSP - Reitoria da Universidad | e de São Paulo | 0                          |
| Setor:                      |                                                  |                                |                |                            |
| Familia fi                  | incional:                                        | Administrativa                 |                |                            |
| Situação                    | imento:                                          | Avaliação como par             |                |                            |
| Data limi                   | te nara envio:                                   | 04/09/2024                     |                |                            |
| Instrusõ                    |                                                  | 01,00,2021                     |                |                            |
| Boon                        | Jes:                                             |                                |                | Competância                |
| Resp.                       | p. Grupo                                         |                                |                | Competencia                |
| ×                           |                                                  |                                | ×              | ×                          |
|                             | Essencial                                        |                                |                | - Efetividade              |
| Essencial                   |                                                  |                                |                | - Trabalho em equipe       |
|                             | Essencial<br>Específica<br>Competência de gestão |                                |                | - Aprendizagem             |
|                             |                                                  |                                |                | - Família - Administrativa |
|                             |                                                  |                                |                | - Posição de chefia        |
|                             | Nível de complexid                               | lade                           |                | - S2 - Administrativa      |
| P / F                       | Responder 🗗 Pend                                 | dências 📧 😽 Magir              | na 1 de 1      | ▶ ► 15 ∨ Ver 1 - 6 de 6    |

USF

## Verificando Pendências

Após o preenchimento de todos os formulários de cada colega, verifique se todas as questões foram respondidas utilizando o botão <sup>p</sup> Pendências

| Buscar                                                                       | Autoavaliação           | Pendências                                   |        |                            |                |  |  |  |  |
|------------------------------------------------------------------------------|-------------------------|----------------------------------------------|--------|----------------------------|----------------|--|--|--|--|
| Avaliação RH:<br>Servidor:<br>Unidade/Órgão:<br>Setor:<br>Família funcional: |                         | 20241                                        |        |                            |                |  |  |  |  |
|                                                                              |                         |                                              |        |                            |                |  |  |  |  |
|                                                                              |                         | RUSP - Reitoria da Universidade de São Paulo |        |                            |                |  |  |  |  |
|                                                                              |                         |                                              |        |                            |                |  |  |  |  |
|                                                                              |                         | Administrativa                               |        |                            |                |  |  |  |  |
| Enquadrar                                                                    | mento:                  | Tecnico 5                                    |        |                            |                |  |  |  |  |
| Situação                                                                     |                         | Autoavaliação                                |        |                            |                |  |  |  |  |
| Data limite                                                                  | e para envio:           | 28/08/2024                                   |        |                            |                |  |  |  |  |
| Instruções                                                                   | . 0                     | · ·                                          |        |                            |                |  |  |  |  |
| instruçõe.                                                                   | Anstruções. 🗢           |                                              |        |                            |                |  |  |  |  |
| Resp.                                                                        |                         | Grupo                                        |        | Competência                |                |  |  |  |  |
| ×                                                                            | < ا                     |                                              | ×      |                            | ×              |  |  |  |  |
| 3                                                                            | Essencial               | Essencial                                    |        | - Efetividade              |                |  |  |  |  |
| Essencial                                                                    |                         |                                              |        | - Trabalho em equipe       |                |  |  |  |  |
|                                                                              | Essencial               |                                              |        | - Aprendizagem             |                |  |  |  |  |
|                                                                              | Específica              |                                              |        | - Família - Administrativa |                |  |  |  |  |
|                                                                              | Iniciativas de Destaque |                                              |        |                            |                |  |  |  |  |
|                                                                              | Nível de comple         | xidade                                       |        | - T5 - Administrativa      |                |  |  |  |  |
| 🔎 🕂 Re                                                                       | esponder 🔽 Per          | dências 🖂 😽 Magina                           | 1 de 1 | ▶> ▶I 15 ¥                 | Ver 1 - 6 de 6 |  |  |  |  |

Quando acionado, este botão apresentará um relatório com as questões não respondidas.

| uscar | Servidores a avaliar Avaliação como par Pendências                                                         |   |   |   |  |  |  |
|-------|----------------------------------------------------------------------------------------------------|---|---|---|--|--|--|
| ≡     | vpmVnLuG~LDuGLhD27oQQJJS 1 / 3   — 100% +   🗄 👌                                                            | Ŧ | ē | : |  |  |  |
|       | UNIVERSIDADE DE SÃO PAULO<br>Marte - Sistema de Administração de Recursos Humanos<br>Relação de Pendências |   |   |   |  |  |  |
|       | AVALIAÇÃO COMO PAR                                                                                         |   |   |   |  |  |  |
|       | Faltam responder as seguintes questões:                                                                    |   |   |   |  |  |  |
|       | • Essencial                                                                                                |   |   |   |  |  |  |
|       | - Trabalho em equipe                                                                                       |   |   |   |  |  |  |
|       | Expor ideias e opiniões próprias                                                                           |   |   |   |  |  |  |
|       | Com qual frequência o(a) servidor(a) aplica a competência em seu trabalho?                                 |   |   |   |  |  |  |

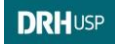